# Configure TrustSec SXP between ISE and ASAv

# Contents

Introduction **Prerequisites** Requirements **Components Used Network Diagram** IP Addresses **Initial Configuration ISE Network Device Register ASA as a Network Device** Generate Out Of Band (OOB) PAC (Protected Access Credential) and download ASDM AAA server Configuration Create AAA server group Add server to server group Import PAC downloaded from ISE **Refresh Environment Data** Verification **ISE live logs ISE Security Groups ASDM PAC ASDM Environment Data and Security Groups ASDM SXP Configuration** Enable SXP Set Default SXP Source IP address and Default SXP password Add SXP Peer **ISE SXP Configuration** Global SXP password setting Add SXP Device **SXP** Verification **ISE SXP verification ISE SXP Mappings ASDM SXP verification** ASDM learned SXP IP to SGT Mappings Packet Capture Taken on ISE

### **Introduction**

This document describes how to configure an SXP (Security Group Exchange Protocol) connection between ISE (Identity Services Engine) and an ASAv (virtual Adaptive Security Appliance).

SXP is the SGT (Security Group Tag) Exchange Protocol used by TrustSec to propagate IP to SGT mappings to TrustSec Devices. SXP was developed to allow networks including third party devices or legacy Cisco devices which do not support SGT inline tagging to have TrustSec capabilities. SXP is a peering protocol, one device will act as a Speaker and the other as a Listener. The SXP speaker is responsible for sending the IP-SGT bindings and the listener is responsible for collecting these bindings. The SXP connection uses TCP port 64999 as the underlying transport protocol and MD5 for message integrity/authenticity.

SXP has been published as an IETF Draft at the following link:

https://datatracker.ietf.org/doc/draft-smith-kandula-sxp/

# Prerequisites

#### Requirements

TrustSec Compatibility Matrix:

http://www.cisco.com/c/en/us/solutions/enterprise-networks/trustsec/solution-overview-listing.html

#### **Components Used**

ISE 2.3

ASAv 9.8.1

ASDM 7.8.1.150

#### **Network Diagram**

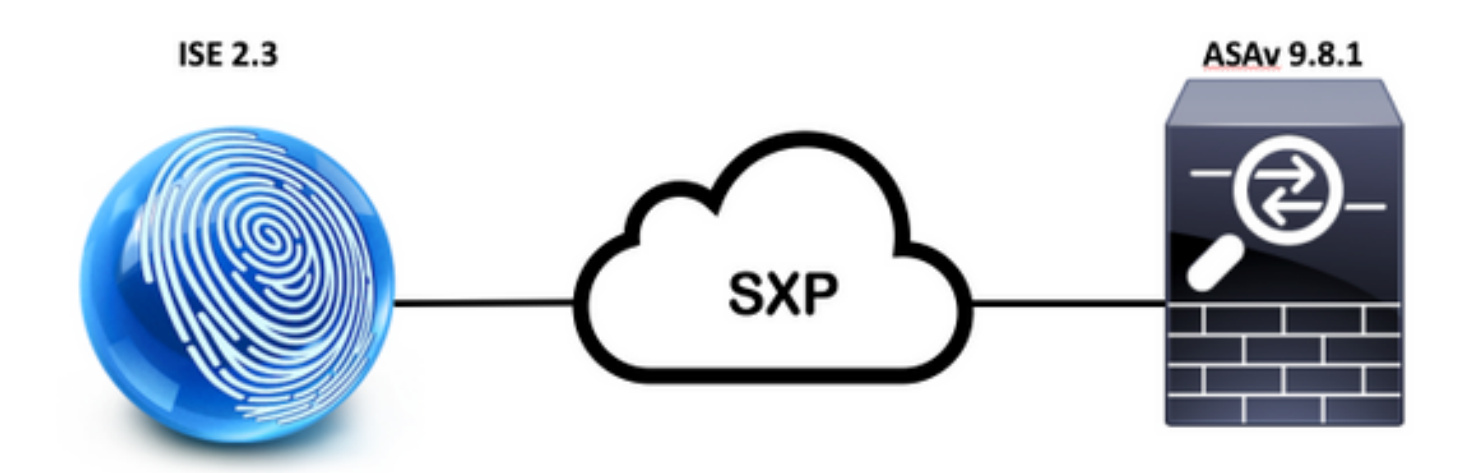

#### **IP Addresses**

**ISE:** 14.36.143.223

**ASAv:** 14.36.143.30

# **Initial Configuration**

# **ISE Network Device**

#### Register ASA as a Network Device

WorkCenters > TrutSec > Components > Network Devices > Add

| Ne | twork Devices List > New Net | work Device     |          |                |
|----|------------------------------|-----------------|----------|----------------|
| Ne | stwork Devices               |                 |          |                |
|    | * Name                       | ASAv            |          |                |
|    | Description                  |                 |          |                |
|    | IP Address + I               | P: 14.36.143.30 |          | / 32           |
| •  |                              |                 |          |                |
|    | RADIUS UDP Settings          |                 |          |                |
|    |                              | Protocol        | RADIUS   |                |
|    |                              | * Shared Secret | Cisc0123 | Hide           |
|    |                              | CoA Port        | 1700     | Set To Default |

| se Device ID for TrustSec 🗹<br>Identification                                                                |                          |
|----------------------------------------------------------------------------------------------------|--------------------------|
|                                                                                                    |                          |
| Device Id ASAv                                                                                               |                          |
| * Password Cisc0123                                                                                          | Hide                     |
| load environment data every 1                                                                                | Days *                   |
| er authorization policy every                                                                                | Days                     |
| Download SGACL lists every 1                                                                                 | Days *                   |
|                                                                                                    |                          |
| rer authorization policy every     1     * Reauthentication every     1     Download SGACL lists every     1 | Days Days Days Days Days |

# Generate Out Of Band (OOB) PAC (Protected Access Credential) and download

| ▼ Out Of Band (OOB) TrustSec PAC |              |
|----------------------------------|--------------|
| Issue Date                       |              |
| Expiration Date                  |              |
| Issued By                        |              |
|                                  | Generate PAC |
|                                  |              |

| Generate PAC                                                                |                                                                |                                                          | ×.                          |
|-----------------------------------------------------------------------------|----------------------------------------------------------------|----------------------------------------------------------|-----------------------------|
| The Identity field specifies the use<br>If the Identity string entered here | ername or machine name presen<br>does not match that username, | ited as the "inner username<br>authentication will fail. | " by the EAP-FAST protocol. |
| * Identity                                                                  | ASAv                                                           |                                                          |                             |
| * Encryption Key                                                            | •••••                                                          |                                                          |                             |
| * PAC Time to Live                                                          | 6                                                              | Months 🝷                                                 |                             |
| Expiration Date                                                             | 29 Jan 2018 22:47:42 GMT                                       |                                                          |                             |
|                                                                             |                                                                |                                                          | Generate PAC Cancel         |
|                                                                             | Oraning AC                                                     | A                                                        |                             |
|                                                                             | Opening AS/                                                    | Av.pac                                                   |                             |
| You have chosen                                                             | to open:                                                       |                                                          |                             |
| ASAv.pac                                                                    |                                                                |                                                          |                             |
| which is: Binary                                                            | File                                                           |                                                          |                             |
| from: https://14                                                            | 4.36.143.223                                                   |                                                          |                             |
| Would you like to                                                           | save this file?                                                |                                                          |                             |
|                                                                             |                                                                | Cancel                                                   | Save File                   |

# **ASDM AAA server Configuration**

#### Create AAA server group

Configuration > Firewall > Identity by TrustSec > Server Group Setup > Manage...

| Server Group Setup |                |      |          |  |
|--------------------|----------------|------|----------|--|
| Server Group Name: | ––None Selec ᅌ |      | Manage   |  |
| Refresh Environmer | nt Data        | Impo | ort PAC. |  |

AAA Server Groups > Add

| AA Server Grou | sdr      |                 |                   |           |                     |          |        |
|----------------|----------|-----------------|-------------------|-----------|---------------------|----------|--------|
| Server Group   | Protocol | Accounting Mode | Reactivation Mode | Dead Time | Max Failed Attempts | Realm Id | Add    |
| OCAL           | LOCAL    |                 |                   |           |                     |          |        |
|                |          |                 |                   |           |                     |          | Edit   |
|                |          |                 |                   |           |                     |          |        |
|                |          |                 |                   |           |                     |          | Delete |

#### • AAA Server Group: <Group Name>

#### Enable dynamic authorization

| AAA Server Group:                           | 14.36.143.223                                                 |
|---------------------------------------------|---------------------------------------------------------------|
| Protocol:                                   | RADIUS                                                        |
| Realm-id:                                   | 1                                                             |
| Accounting Mode:                            | 🔵 Simultaneous 🛛 🧿 Single                                     |
| Reactivation Mode:                          | O Depletion Timed                                             |
| Dead Time:                                  | 10 minutes                                                    |
| Max Failed Attempts:                        | 3                                                             |
| Enable interim acc                          | counting update                                               |
| Update Interva                              | al: 24 Hours                                                  |
| Enable Active Dire                          | ectory Agent mode                                             |
| ISE Policy Enforcemen                       | t                                                             |
| 🗹 Enable dynamic a                          | uthorization                                                  |
| Dynamic Authoriz                            | ation Port: 1700                                              |
| Use authorization                           | only mode (no common password configuration required)         |
|                                             |                                                               |
| VPN3K Compatibility                         | Option *                                                      |
| Specify whether a do<br>merged with a Cisco | wnloadable ACL received from RADIUS should be<br>AV-Pair ACL. |
| O Do not merge                              |                                                               |
| O Place the downlo                          | oadable ACL after Cisco AV-Pair ACL                           |
| O Place the downlo                          | oadable ACL before Cisco AV-Pair ACL                          |
|                                             | Help Cancel OK                                                |

#### Add server to server group

Servers in the Selected Group > Add

| Server Name or IP Address Interface Tir                                                                                                    | meout                                                 | Add       |
|----------------------------------------------------------------------------------------------------|-------------------------------------------------------|-----------|
|                                                                                                    |                                                       | Edit      |
|                                                                                                    |                                                       | Delete    |
|                                                                                                    |                                                       | Move Up   |
|                                                                                                    |                                                       | Move Down |
|                                                                                                    |                                                       | Test      |
| <ul> <li>Server Accounting Port: 1813</li> <li>Server Secret Key: Cisc0123</li> </ul>                                                               | 312                                                   |           |
| <ul> <li>Server Accounting Port: 1813</li> <li>Server Secret Key: Cisc0123</li> <li>Common Password: Cisc0123</li> <li>Server Group:</li> </ul>     | 312<br>3<br>14.36.143.223                             |           |
| Server Accounting Port: 1813     Server Secret Key: Cisc0123     Common Password: Cisc012: Server Group: Interface Name:                            | 312<br>3<br>14.36.143.223<br>outside                  |           |
| Server Accounting Port: 1813     Server Secret Key: Cisc0123     Common Password: Cisc012  Server Group: Interface Name: Server Name or IP Address: | 312<br>3<br>14.36.143.223<br>outside<br>14.36.143.223 |           |

| Server Authentication Port:<br>Server Accounting Port: | 1812       |          |   |
|--------------------------------------------------------|------------|----------|---|
|                                                        | 1813       |          |   |
| Retry Interval:                                        | 10 seconds |          |   |
| Server Secret Key:<br>Common Password:                 | •••••      |          |   |
|                                                        | •••••      |          |   |
| ACL Netmask Convert:                                   | Standard   | <b>©</b> |   |
| Microsoft CHAPv2 Capable:                              |            |          |   |
| DI Messages                                            |            |          |   |
| Message Table                                          |            |          | × |

#### Import PAC downloaded from ISE

Configuration > Firewall > Identity by TrustSec > Server Group Setup > Import PAC...

| Server Group Setup |          |       |          |        |
|--------------------|----------|-------|----------|--------|
| Server Group Name: | 14.36.14 | 3.223 | 0        | Manage |
| Refresh Environmer | nt Data  | Imp   | ort PAC. |        |

Password: Cisc0123

|                   | Import PAC                            |        |
|-------------------|---------------------------------------|--------|
| Filename:         | /Users/depillsb/Downloads/ASAv(1).pac | Browse |
| Password:         | •••••                                 |        |
| Confirm Password: | ••••••                                |        |
|                   |                                       |        |

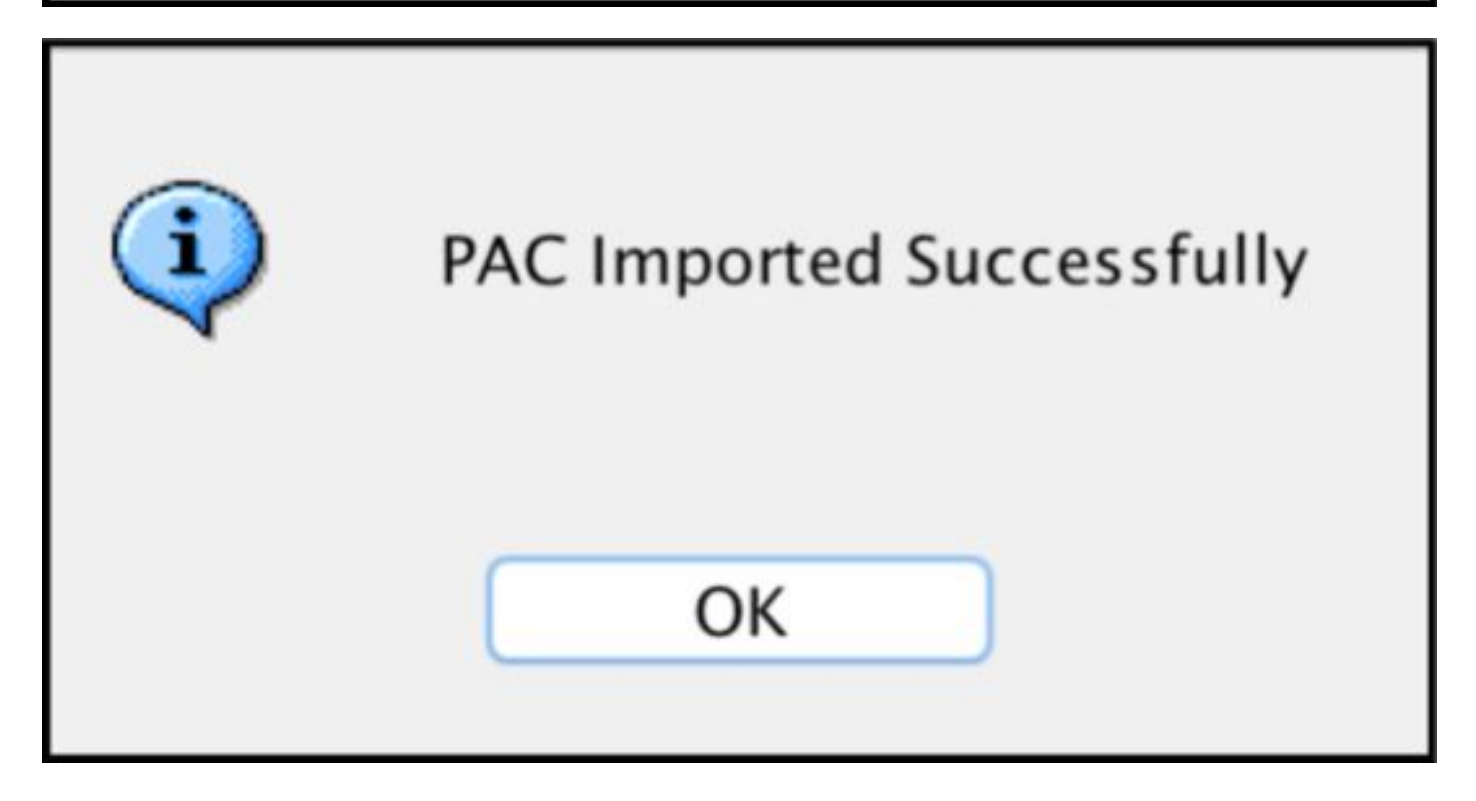

#### **Refresh Environment Data**

Configuration > Firewall > Identity by TrustSec > Server Group Setup > **Refresh Environment Data** 

| Server Group Setup |               |     |        |        |
|--------------------|---------------|-----|--------|--------|
| Server Group Name: | 14.36.143.223 |     | ٢      | Manage |
| Refresh Environmer | nt Data       | Imp | ort PA | C      |

# Verification

#### **ISE live logs**

Operations > RADIUS > Live Logs

| N | 0  | ASAv | #CTSREQUEST# |                                    |
|---|----|------|--------------|------------------------------------|
|   | .0 | ASAv | #CTSREQUEST# | NetworkDeviceAuthorization >> NDAC |

# **Authentication Details**

| Source Timestamp   | 2017-07-30 00:05:53.432               |
|--------------------|---------------------------------------|
| Received Timestamp | 2017-07-30 00:05:53.433               |
| Policy Server      | ISE23                                 |
| Event              | 5233 TrustSec Data Download Succeeded |
| Username           | #CTSREQUEST#                          |
| Network Device     | ASAv                                  |
| Device Type        | All Device Types                      |
| Location           | All Locations                         |
| NAS IPv4 Address   | 14.36.143.30                          |
| NAS Port Type      | Virtual                               |
| Security Group     | TrustSec_Devices                      |
| Response Time      | 33 milliseconds                       |
|                    | cts-environment-data=ASAv             |

| CiscoAVPair | cts-environment-version=1,<br>cts-device-capability=env-data-fragment,<br>cts-pac-opaque=****,<br>coa-push=true |
|-------------|----------------------------------------------------------------------------------------------------|
|-------------|----------------------------------------------------------------------------------------------------|

| Result        |                                                                                |
|---------------|--------------------------------------------------------------------------------|
| State         | ReauthSession:0e248fdff2I7TiOfK10NeCx1yRhjPAO8_ssZ9U9VVy/o3dfT_tk              |
| Class         | CACS:0e248fdff2I7TiOfK10NeCx1yRhjPAO8_ssZ9U9VVy/o3dfT_tk:ISE23<br>/290687604/9 |
| cisco-av-pair | cts:server-list=CTSServerList1-0001                                            |
| cisco-av-pair | cts:security-group-tag=0002-02                                                 |
| cisco-av-pair | cts:environment-data-expiry=86400                                              |
| cisco-av-pair | cts:security-group-table=0001-18                                               |

CiscoAVPair

cts-security-group-table=0001, cts-pac-opaque=\*\*\*\*, coa-push=true

| Result |    | - | - |   | - 1 | 4- |
|--------|----|---|---|---|-----|----|
|        | ۰. | e | э | u | 11  | L  |

| State         | ReauthSession:0e248fdfc4PVaU72zvhHwsT3F4qpdgq4rMsifPkqEcQiG4O_YZw               |
|---------------|---------------------------------------------------------------------------------|
| Class         | CACS:0e248fdfc4PVaU72zvhHwsT3F4qpdgq4rMsifPkqEcQiG4O_YZw:ISE23/29<br>0687604/10 |
| cisco-av-pair | cts:security-group-table=0001-18                                                |
| cisco-av-pair | cts:security-group-info=0-0-00-Unknown                                          |
| cisco-av-pair | cts:security-group-info=ffff-1-00-ANY                                           |
| cisco-av-pair | cts:security-group-info=9-0-00-Auditors                                         |
| cisco-av-pair | cts:security-group-info=f-0-00-BYOD                                             |
| cisco-av-pair | cts:security-group-info=5-0-00-Contractors                                      |
| cisco-av-pair | cts:security-group-info=8-0-00-Developers                                       |
| cisco-av-pair | cts:security-group-info=c-0-00-Development_Servers                              |
| cisco-av-pair | cts:security-group-info=4-0-00-Employees                                        |
| cisco-av-pair | cts:security-group-info=6-2-00-Guests                                           |
| cisco-av-pair | cts:security-group-info=3-0-00-Network_Services                                 |
| cisco-av-pair | cts:security-group-info=e-0-00-PCI_Servers                                      |
| cisco-av-pair | cts:security-group-info=a-0-00-Point_of_Sale_Systems                            |
| cisco-av-pair | cts:security-group-info=b-0-00-Production_Servers                               |
| cisco-av-pair | cts:security-group-info=7-0-00-Production_Users                                 |
| cisco-av-pair | cts:security-group-info=ff-0-00-Quarantined_Systems                             |
| cisco-av-pair | cts:security-group-info=d-0-00-Test_Servers                                     |
| cisco-av-pair | cts:security-group-info=2-2-00-TrustSec_Devices                                 |
| cisco-av-pair | cts:security-group-info=10-0-00-Tester                                          |
|               |                                                                                 |

# **ISE Security Groups**

Work Centers > TrustSec > Components > Security Groups

| Secu<br>For Po | n <b>rity G</b><br>blicy Exp | roups<br>ort go to Administration > System > Ba | ckup & Restore > Policy Ex | port Page                          |
|----------------|------------------------------|-------------------------------------------------|----------------------------|------------------------------------|
| C I            | Edit                         | + Add 🚊 Import 💆 Expo                           | ort • 🝵 Trash • 🕻          | Push                               |
| 0              | Icon                         | Name IL                                         | SGT (Dec / Hex)            | Description                        |
| 0              | •                            | Auditors                                        | 9/0009                     | Auditor Security Group             |
| 0              | •                            | BYOD                                            | 15/000F                    | BYOD Security Group                |
| 0              | •                            | Contractors                                     | 5/0005                     | Contractor Security Group          |
| 0              | •                            | Developers                                      | 8/0008                     | Developer Security Group           |
| 0              | •                            | Development_Servers                             | 12/000C                    | Development Servers Security Group |
| 0              | •                            | Employees                                       | 4/0004                     | Employee Security Group            |
| Ω              | •                            | Guests                                          | 6/0006                     | Guest Security Group               |
| 0              | •                            | Network_Services                                | 3/0003                     | Network Services Security Group    |
| 0              | •                            | PCI_Servers                                     | 14/000E                    | PCI Servers Security Group         |
| 0              | •                            | Point_of_Sale_Systems                           | 10/000A                    | Point of Sale Security Group       |
| 0              | •                            | Production_Servers                              | 11/000B                    | Production Servers Security Group  |
| 0              | •                            | Production_Users                                | 7/0007                     | Production User Security Group     |
| 0              | •                            | Quarantined_Systems                             | 255/00FF                   | Quarantine Security Group          |
| 0              | •                            | Tester                                          | 16/0010                    |                                    |
|                | ۲                            | Test_Servers                                    | 13/000D                    | Test Servers Security Group        |
| 0              |                              | TrustSec_Devices                                | 2/0002                     | TrustSec Devices Security Group    |

#### ASDM PAC

Monitoring > Properties > Identity by TrustSec > **PAC** 

#### PAC Information:

Valid until: Jan 30 2018 05:46:44 AID: 6f5719523570b8d229f23073404e2d37 I-ID: ASAv A-ID-Info: ISE 2.2p1 PAC-type: Cisco Trustsec

#### PAC Opaque:

000200b000030001000400106f5719523570b8d229f23073404e2d3700060094000301 00359249c4dd61484890f29bbe81859edb00000013597a55c100093a803f883e4ddafa d162ae02fac03da08f9424cb323fa8aaeae44c6d6d7db3659516132f71b25aa5be3f38 9b76fdbc1216d1d14e689ebb36d7344a5166247e950bbf62a370ea8fc941fa1d6c4ce5 9f438e787052db75a4e45ff2f0ab8488dfdd887a02119cc0c4174fc234f33d9ee9f9d4 dad759e9c8

#### **ASDM Environment Data and Security Groups**

Monitoring > Properties > Identity by TrustSec > Environment Data

# **Environment Data:**

| Status:                    | Active                    |
|----------------------------|---------------------------|
| Last download attempt:     | Successful                |
| Environment Data Lifetime: | 86400 secs                |
| Last update time:          | 21:07:01 UTC Jul 29 2017  |
| Env-data expires in:       | 0:21:39:07 (dd:hr:mm:sec) |
| Env-data refreshes in:     | 0:21:29:07 (dd:hr:mm:sec) |

#### Security Group Table:

Valid until: Total entries: 21:07:01 UTC Jul 30 2017

18

| Name                  | Tag   | Type    |
|-----------------------|-------|---------|
| ANY                   | 65535 | unicast |
| Auditors              | 9     | unicast |
| BYOD                  | 15    | unicast |
| Contractors           | 5     | unicast |
| Developers            | 8     | unicast |
| Development_Servers   | 12    | unicast |
| Employees             | 4     | unicast |
| Guests                | 6     | unicast |
| Network_Services      | 3     | unicast |
| PCI_Servers           | 14    | unicast |
| Point_of_Sale_Systems | 10    | unicast |
| Production_Servers    | 11    | unicast |
| Production_Users      | 7     | unicast |
| Quarantined_Systems   | 255   | unicast |
| Test_Servers          | 13    | unicast |
| Tester                | 16    | unicast |
| TrustSec_Devices      | 2     | unicast |
| Unknown               | 0     | unicast |

# **ASDM SXP Configuration**

**Enable SXP** 

# Enable SGT Exchange Protocol (SXP)

#### Set Default SXP Source IP address and Default SXP password

Configuration > Firewall > Identity by TrustSec > **Connection Peers** 

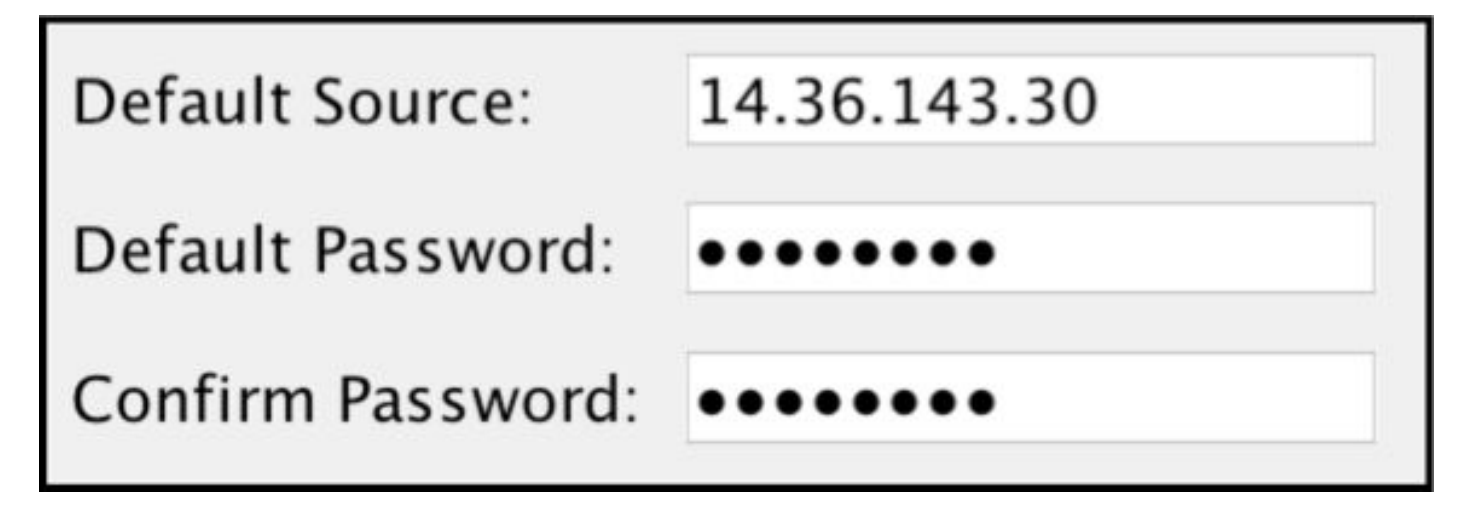

#### Add SXP Peer

Configuration > Firewall > Identity by TrustSec > Connection Peers > Add

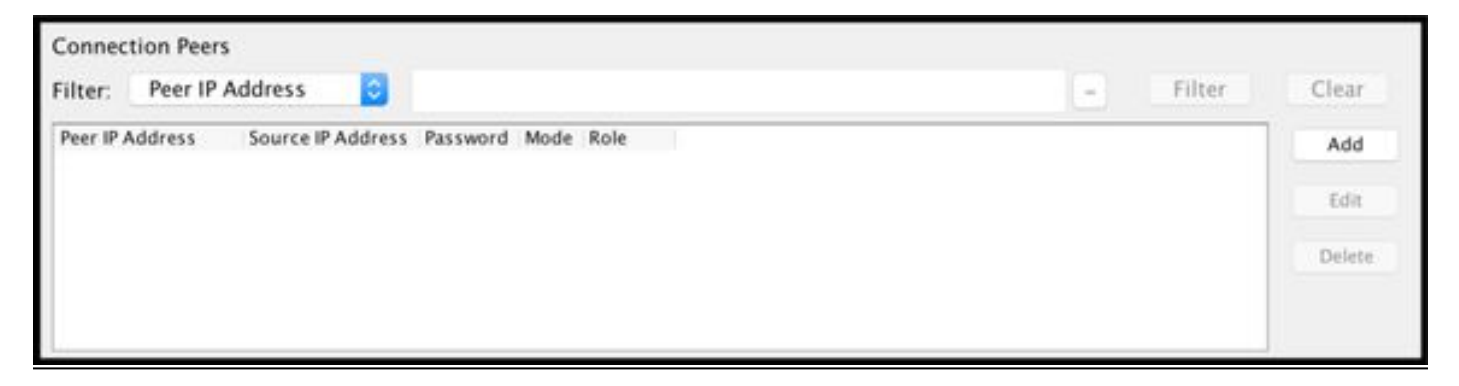

Peer IP Address: <ISE IP Address>

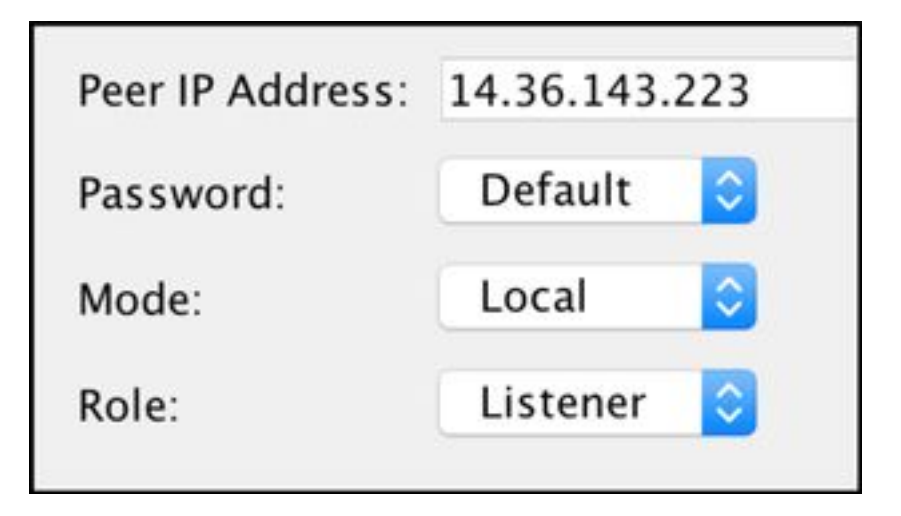

# **ISE SXP Configuration**

#### **Global SXP password setting**

WorkCenters > TrustSec > Settings > SXP Settings

#### Global Password: Cisc0123

| SXP Settings              |                                                                        |
|---------------------------|------------------------------------------------------------------------|
| Publish SXP bindings on F | PxGrid                                                                 |
| Add radius mappings into  | SXP IP SGT mapping table                                               |
| Global Password           |                                                                        |
| Global Password           |                                                                        |
|                           | This global password will be overriden by the device specific password |

#### Add SXP Device

WorkCenters > TrustSec > SXP > SXP Devices > Add

| - Add Single Device                   |                           |             |
|---------------------------------------|---------------------------|-------------|
| Input fields marked with an a         | sterisk (*) are required. |             |
| name                                  | ASAv                      |             |
| IP Address *                          | 14.36.143.30              |             |
| Peer Role *                           | LISTENER                  | •           |
| Connected PSNs *                      | ×ISE23                    |             |
| SXP Domain *                          | default                   | •           |
| Status *                              | Enabled                   | •           |
| Password Type *                       | DEFAULT                   | •           |
| Password                              |                           |             |
| Version *                             | V4                        | •           |
| <ul> <li>Advanced Settings</li> </ul> |                           |             |
|                                       |                           | Cancel Save |

# **SXP** Verification

#### **ISE SXP** verification

WorkCenters > TrustSec > SXP > **SXP Devices** 

| SXP<br>0 Sele | Devices<br>cted |                 |               |            |         | Row    | s/Page | 1 • • 1      | © /1 ⊨ ⊨ G  | o 1 Total Rows |
|---------------|-----------------|-----------------|---------------|------------|---------|--------|--------|--------------|-------------|----------------|
| SF            | Refresh 🕇       | Add 🗂 Trash 🕶 🤇 | 🛛 Edit Assign | SXP Domain |         |        |        |              | Ŧ           | Filter - 🗘 -   |
| 0             | Name            | IP Address      | Status        | Peer Role  | Pass    | Negoti | SX     | Connected To | Duration [d | SXP Domain     |
| 0             | ASAv            | 14.36.143.30    | ON            | LISTENER   | DEFAULT | V3     | V4     | ISE23        | 00:00:00:02 | default        |

#### **ISE SXP Mappings**

WorkCenters > TrustSec > SXP > All SXP Mappings

| C Refresh Add SXP Dom | nain filter Manage SXP Dom | ain filters   |            |            |               |
|-----------------------|----------------------------|---------------|------------|------------|---------------|
| IP Address            | SGT                        | Learned From  | Learned By | SXP Domain | PSNs Involved |
| 10.122.158.253/32     | Guests (6/0006)            | 14.36.143.223 | Local      | default    | ISE23         |
| 10.122.160.93/32      | Guests (6/0006)            | 14.36.143.223 | Local      | default    | ISE23         |
| 10.122.165.49/32      | Employees (4/0004)         | 14.36.143.223 | Local      | default    | ISE23         |
| 10.122.165.58/32      | Guests (6/0006)            | 14.36.143.223 | Local      | default    | ISE23         |
| 14.0.69.220/32        | Guests (6/0006)            | 14.36.143.223 | Local      | default    | ISE23         |
| 14.36.143.99/32       | Employees (4/0004)         | 14.36.143.223 | Local      | default    | ISE23         |
| 14.36.143.105/32      | TrustSec_Devices (2/0002)  | 14.36.143.223 | Local      | default    | ISE23         |
| 14.36.147.70/32       | Employees (4/0004)         | 14.36.143.223 | Local      | default    | ISE23         |
| 172.18.250.123/32     | Employees (4/0004)         | 14.36.143.223 | Local      | default    | ISE23         |
| 192.168.1.0/24        | Contractors (5/0005)       | 14.36.143.223 | Local      | default    | ISE23         |

#### **ASDM SXP** verification

Monitoring > Properties > Identity by TrustSec > **SXP Connections** 

| SGT Exchange Protocol (SXP) Connections:                                                                                                    |                                                                       |                                                        |              |            |          |                 |                  |       |                |            |
|----------------------------------------------------------------------------------------------------|-----------------------------------------------------------------------|--------------------------------------------------------|--------------|------------|----------|-----------------|------------------|-------|----------------|------------|
| SXP:<br>Highest version:<br>Default password:<br>Default local IP:<br>Reconcile period:<br>Retry open period:<br>Retry open timer:<br>Total number of SXP<br>Total number of SXP | Enable<br>3<br>Set<br>14.36.<br>120 se<br>120 se<br>Not Ru<br>connect | d<br>143.30<br>cs<br>cs<br>nning<br>ions: 1<br>ions st | L<br>nown: 1 |            |          |                 |                  |       |                |            |
| Peer Connection Status:                                                                                                    |                                                                       |                                                        |              |            |          |                 |                  |       |                |            |
| Filter: Peer IP Address                                                                                                    | 0                                                                     |                                                        |              |            |          |                 | C                | -     | Filter         | Clear      |
| Peer Source                                                                                                    | Status                                                                | Version                                                | Role         | Instance # | Password | Reconcile Timer | Delete Hold-down | Timer | Last Changed   |            |
| 14.36.143.223 14.36.143.                                                                                                    | 30 On                                                                 | 3                                                      | Listener     | 1          | Default  | Not Running     | Not Running      |       | 0:00:22:56 (de | d:hr:mm:se |
|                                                                                                    |                                                                       |                                                        |              |            |          |                 |                  |       |                | -          |

#### ASDM learned SXP IP to SGT Mappings

Monitoring > Properties > Identity by TrustSec > **IP Mappings** 

| Security Group IP Mapping Table:<br>Total number of Security Group IP Mappings: 10 |                  |                |  |  |  |
|------------------------------------------------------------------------------------|------------------|----------------|--|--|--|
|                                                                                    |                  |                |  |  |  |
| Filte                                                                              | r: TAG           | ٥              |  |  |  |
| Tag                                                                                | Name             | IP Address     |  |  |  |
| 4                                                                                  | Employees        | 14.36.143.99   |  |  |  |
| 6                                                                                  | Guests           | 10.122.158.253 |  |  |  |
| 6                                                                                  | Guests           | 10.122.160.93  |  |  |  |
| 4                                                                                  | Employees        | 14.36.147.70   |  |  |  |
| 2                                                                                  | TrustSec_Devices | 14.36.143.105  |  |  |  |
| 4                                                                                  | Employees        | 172.18.250.123 |  |  |  |
| 4                                                                                  | Employees        | 10.122.165.49  |  |  |  |
| 6                                                                                  | Guests           | 14.0.69.220    |  |  |  |
| 6                                                                                  | Guests           | 10.122.165.58  |  |  |  |
| 5                                                                                  | Contractors      | 192.168.1.0/24 |  |  |  |

# Packet Capture Taken on ISE

| 2060 | 0.00000  | 14.36.143.223 | 14.36.143.30  | TCP  | 86 25982 - 64999 [SYN] Seq=0 Win=29200 Len=0 MD5 MSS=1460 SACK_PERM=1 WS=1 |
|------|----------|---------------|---------------|------|----------------------------------------------------------------------------|
| 2061 | 0.000782 | 14.36.143.30  | 14.36.143.223 | TCP  | 78 64999 → 25982 [SYN, ACK] Seq=0 Ack=1 Win=32768 Len=0 MSS=1460 MD5       |
| 2062 | 0.000039 | 14.36.143.223 | 14.36.143.30  | тср  | 74 25982 → 64999 [ACK] Seq=1 Ack=1 Win=29200 Len=0 MD5                     |
| 2074 | 0.039078 | 14.36.143.223 | 14.36.143.30  | SMPP | 102 SMPP Bind_receiver                                                     |
| 2075 | 0.000522 | 14.36.143.30  | 14.36.143.223 | TCP  | 74 64999 → 25982 [ACK] Seq=1 Ack=29 Win=32768 Len=0 MD5                    |
| 2076 | 0.000212 | 14.36.143.30  | 14.36.143.223 | SMPP | 90 SMPP Bind_transmitter                                                   |
| 2077 | 0.000024 | 14.36.143.223 | 14.36.143.30  | TCP  | 74 25982 → 64999 [ACK] Seq=29 Ack=17 Win=29200 Len=0 MD5                   |
| 2085 | 0.008444 | 14.36.143.223 | 14.36.143.30  | SMPP | 311 SMPP Query_sm                                                          |
| 2086 | 0.000529 | 14.36.143.30  | 14.36.143.223 | TCP  | 74 64999 → 25982 [ACK] Seq=17 Ack=266 Win=32768 Len=0 MD5                  |